## How to Request a Fetal Badge: Declaration of Pregnancy Application

- 1. Click here: https://muop-ehs.missouri.edu/EHSA/utility/labassessment/labassessmentEdit?pkey=0&form=MUDPF
- 2. Log in to EHSA using your PawPrint SSO:

| MU EHS As   | v2.0.8838.28607  |
|-------------|------------------|
| MU Pawprint |                  |
| qwekf       |                  |
| Password    |                  |
|             |                  |
| Ø Sign in   | Grist-Time User? |
|             |                  |

3. The first page will have additional information you may review and a Comment section. Click on the Assessment Questions tab to begin completing the form.

| EHSA Utility                                                   | / Add Assessment                                                                                                    |                                                                                                    |                                                                                                    |                                                                                                    | Save as Complete                                                                                                    | Cancel                                                                | 0 He  |
|----------------------------------------------------------------|----------------------------------------------------------------------------------------------------|----------------------------------------------------------------------------------------------------|----------------------------------------------------------------------------------------------------|----------------------------------------------------------------------------------------------------|----------------------------------------------------------------------------------------------------|-----------------------------------------------------------------------|-------|
|                                                                |                                                                                                    |                                                                                                    |                                                                                                    |                                                                                                    |                                                                                                    |                                                                       |       |
| Instructions                                                   | Assessment Questions                                                                                                    |                                                                                                    |                                                                                                    |                                                                                                    |                                                                                                    |                                                                       |       |
|                                                                |                                                                                                    |                                                                                                    |                                                                                                    |                                                                                                    |                                                                                                    |                                                                       |       |
| MU Declar                                                      | ation of Pregnancy Fo                                                                                                    | rm                                                                                                    | M                                                                                                    | Environmental                                                                                                    |                                                                                                    |                                                                       |       |
| The purpose<br>pregnancy to<br>benefits of d                   | of this form is to declare yo<br>the Radiation Safety Staff.<br>eclaring pregnancy include:                                                                                                    | our<br>The                                                                                                    | C                                                                                                    | Health & Safety<br>University of Missouri                                                                                                    |                                                                                                    |                                                                       |       |
| <ul> <li>Receive</li> <li>Your end</li> <li>quarter</li> </ul> | ving a fetal dosimeter (this (<br>exposure will be monitored (<br>erly basis)                                                                                                    | can be in addition to y<br>on a monthly basis as                                                                                                    | our regular dosimetry if you already hav<br>well as the entire gestation period (this                                                                                                    | e some)<br>will be an increase in monitoring if you                                                                                                    | ı currently wear your ba                                                                                                    | adge on a                                                             |       |
| <ul> <li>Your e</li> <li>If you do not</li> </ul>              | exposure limits will be reduce<br>wish to declare pregnancy,                                                                                                    | ed to 50 mrem/month<br>you may still receive                                                                                                    | AND <500 mrem over the entire gestati<br>a fetal dosimeter. However, your exposu                                                                                                    | <i>ion period</i><br>Ire limits will <u>not</u> be adjusted to the ab                                                                                                    | oove stated lower levels                                                                                                    | . For more                                                            |       |
| information of                                                 | on general exposure monito<br>Regulations for Fetal Ex                                                                                                    | ring, review the Radia                                                                                                    | tion Safety Manual on ALARA Policies.                                                                                                    |                                                                                                    |                                                                                                    |                                                                       |       |
| You may wis                                                    | to review the applicable r                                                                                                    | regulations prior to sub                                                                                                    | mitting a pregnancy declaration. If you                                                                                                    | still have questions or require addition                                                                                                    | al training, select the o                                                                                                    | ption to reque                                                        | est   |
| • 10 CF<br>•<br>•                                              | declaration remains in effer<br>declaration remains in effer<br>R 20.1208 DOSE TO AN E<br>The licensee shall ensure t<br>does not exceed 0.5 rem (<br>The licensee shall make ef<br>paragraph (a) of this sectio<br>The dose to the embryo/fet<br>embryo/fetus resulting from<br>If the dose to the embryo/fet<br>pregnancy to the licensee,<br>exceed 0.05 rem (0.5 mSV | I means a woman with<br>c until the declared pri<br>MBRYO/FETUS ST<br>that the dose equivale<br>5 mSv). Torts to avoid substant<br>in. tus shall be taken as the<br>radionuclides in the<br>etus is found to have e<br>the licensee shall be<br>of uning the remainder | or nas volutilarity informed the licensee, I<br>equant woman withdraws the declaratic<br>ATES:<br>nt to an embryo/fetus during the entire p<br>ial variation above a uniform monthly ex-<br>he sum of (1) The deep-dose equivale<br>embryo/fetus and radionuclides in the de<br>exceeded 0.5 rem (5 mSV), or is within 0<br>deemed to be in compliance with the pa<br>of the pregnancy. | in writing, of her pregnancy and the es<br>in in writing or is no longer pregnant."<br>iregnancy, due to occupational exposi<br>cposure rate to a declared pregnant woman: an<br>eclared pregnant woman.<br>.05 rem (0.5 mSv) of this dose, by the<br>ragraph (a) of this section if the addition | 10 CFR<br>ure of a declared pregn-<br>oman so as to satisfy th<br>nd (2) The dose equiva<br>the time the woman decla<br>onal dose to the embryo | ant woman,<br>ne limit in<br>lent to the<br>res the<br>p/fetus does i | not   |
| For addition                                                   | nal information consider                                                                                                    | the following resou                                                                                                    | Irces:                                                                                                    |                                                                                                    |                                                                                                    |                                                                       |       |
| http://hps.org                                                 | g/publicinformation/ate/cat4                                                                                                    | .html<br>)3739505 pdf                                                                                                    |                                                                                                    |                                                                                                    |                                                                                                    |                                                                       |       |
| 4                                                              |                                                                                                    |                                                                                                    |                                                                                                    |                                                                                                    |                                                                                                    |                                                                       |       |
| Comment                                                        |                                                                                                    |                                                                                                    |                                                                                                    |                                                                                                    |                                                                                                    |                                                                       |       |
|                                                                |                                                                                                    |                                                                                                    |                                                                                                    |                                                                                                    |                                                                                                    |                                                                       |       |
| + Previous                                                     | Save Progress                                                                                                    | Next →                                                                                                    |                                                                                                    |                                                                                                    | Save as Comp                                                                                                    | olete Ca                                                              | ancel |

## How to Request a Fetal Badge: Declaration of Pregnancy Application

4. Your name and e-mail should be automatically filled under the **Personal Information** tab. If not, please complete those fields.

| Personal Information             | First Name:   | Mary                |  |
|----------------------------------|---------------|---------------------|--|
| Declaration of<br>Pregnancy Form | Last Name:    | Lamb                |  |
|                                  | Phone Number: |                     |  |
|                                  | Email:        | mlamb9@missouri.edu |  |
|                                  |               |                     |  |

5. Click on the **Declaration of Pregnancy Form** tab and read each section carefully. Be sure to complete each field marked with a red arrow.

| EHSA Utility / Add Asses                                           | ssment            | (      | Select "Yes" if you wish to                                                                                                    |                                                                                                    | Save as Complete                                                              | Cancel                      | 0    |
|--------------------------------------------------------------------|-------------------|--------|----------------------------------------------------------------------------------------------------|----------------------------------------------------------------------------------------------------|-------------------------------------------------------------------------------|-----------------------------|------|
| Instructions Assessment (                                          | Questions         |        | receive a consultation with<br>Radiation Safety.                                                                                                    |                                                                                                    |                                                                               |                             |      |
| Personal Information<br>Declaration of<br>Pregnancy Form           | ⊖ <del>1.es</del> | No     | I request consultation with a member of Radia<br>information provided on the instructions tab of this<br>speak with someone from the Radiation Safety St<br>receiving a fetal dosimeter.                               | tion Safety Staff for additiona<br>form is not sufficient for my kn<br>aff before consenting to declari       | al information. I feel lik<br>owledge, and I would lik<br>ng my pregnancy and | e the<br>ke to              |      |
| -                                                                  | Yes               | O No   | I have read the information found in the instruction<br>1. The NRC definition of a "DECLARED PREC<br>2. Section 10 CFR 20.1208 on the dose to an                                                                       | ns tab of this form and understa<br>SNANT WOMAN", and<br>embryo/fetus.                                        | ind them. This includes:                                                      |                             |      |
|                                                                    |                   |        | By declaring my pregnancy in writing, I understan<br>equivalent exposure to 0.5 rem (5 mSv) during the<br>individual. With this understanding I am voluntarily<br>definition and request that a fetal dosimeter be iss | d I have reduced my maximu<br>e entire gestation period from<br>y informing the University of N<br>ued to me. | This is asking for<br>estimated <b>conce</b><br>date, <u>NOT</u> delive       | e <b>ption</b><br>ery date. |      |
|                                                                    |                   |        | Estimated date of conception to be on or<br>about.                                                                                                    | 10/10/202                                                                                                    |                                                                               |                             |      |
| Consult your dosimetr<br>coordinator or superv<br>you do not know. | Ύ<br>isor if      |        | The estimated date of conception allows the Radii<br>well as limits during the entire gestation period.                                                                                                    | ation Safety Staff to estimate yo                                                                             | our monthly dose limits                                                       | as                          |      |
|                                                                    |                   |        |                                                                                                    | •                                                                                                    | ,                                                                             |                             |      |
|                                                                    |                   |        | Please add any comments or questions you m                                                                                                    | ay have for the Radiation Sat                                                                                 | iety Staff:                                                                   |                             |      |
|                                                                    |                   |        | Describe                                                                                                    |                                                                                                    |                                                                               |                             |      |
| -                                                                  | Yes               | O No   | I understand that this digital signature is consi                                                                                                    | idered a written signature for                                                                                | regulatory purposes:                                                          |                             |      |
|                                                                    | •                 |        | <b>∕</b> Sign                                                                                                    |                                                                                                    | Ť.                                                                            |                             |      |
| 4 Dentiture - Dente D                                              |                   | Neud-N |                                                                                                    |                                                                                                    | 2000 00 0000                                                                  |                             |      |
|                                                                    |                   |        |                                                                                                    |                                                                                                    |                                                                               |                             | anco |

6. To submit the form, press the **Save as Complete** button at the very top or bottom of the form on the right side. If you have any questions about this process, please contact the Radiation Safety Officer at Environmental Health & Safety.